## Vinculación Token Digital **del Autorizador**

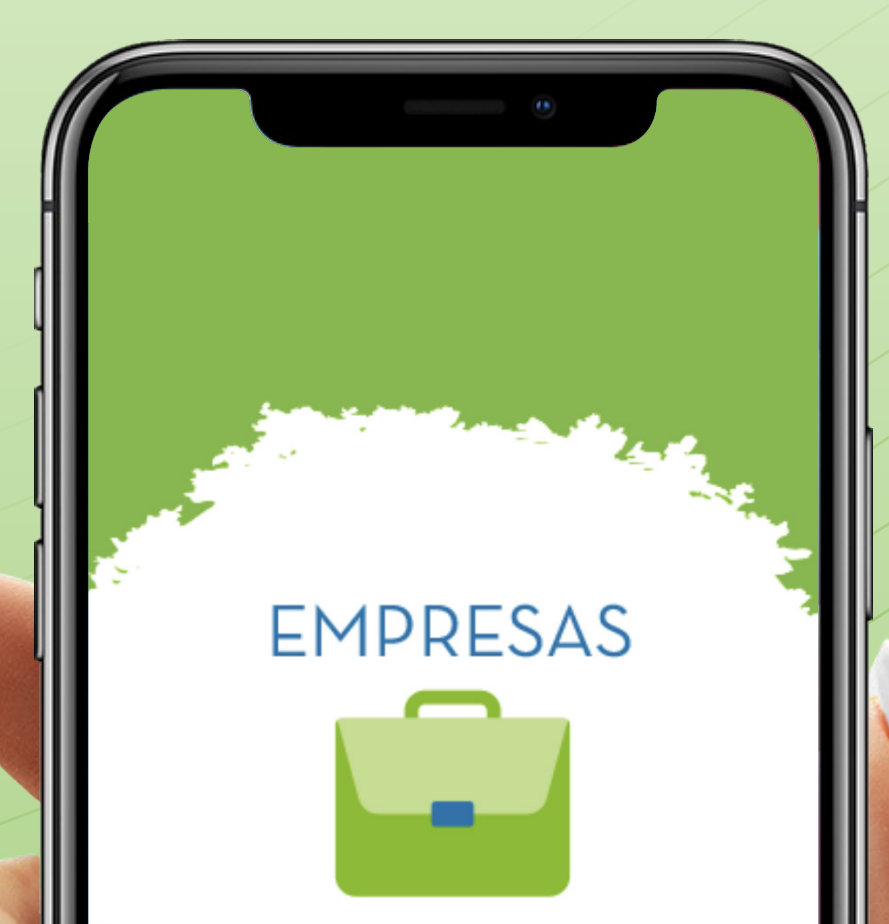

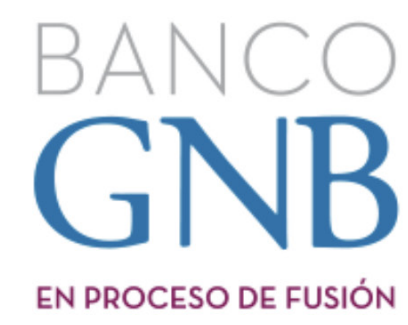

|                        | 15:09 -            | EMPRESAS<br>DEMPRESAS<br>BANCO<br>BANCO<br>BANCO<br>BANCO |                     |                         |
|------------------------|--------------------|-----------------------------------------------------------|---------------------|-------------------------|
| $\widehat{\mathbf{n}}$ | RUC                |                                                           |                     | <pre>Ingres • RUC</pre> |
|                        | Documento          |                                                           |                     | • Núme                  |
|                        | Clave              |                                                           | Ś                   | • Clave                 |
|                        | Inicio             | ្អូរីច<br>ចូរិច<br>Token Digital                          | <b>K</b> e<br>Ayuda |                         |
|                        |                    |                                                           |                     | (2)                     |
| Ingre<br>el To         | esá aqu<br>ken Dig | ıí para ∨<br>gital.                                       | rincular            |                         |

## ngresá a la App con:

- RUC de la Empresa.
- Número de Cédula de Identidad.
- Clave de acceso.

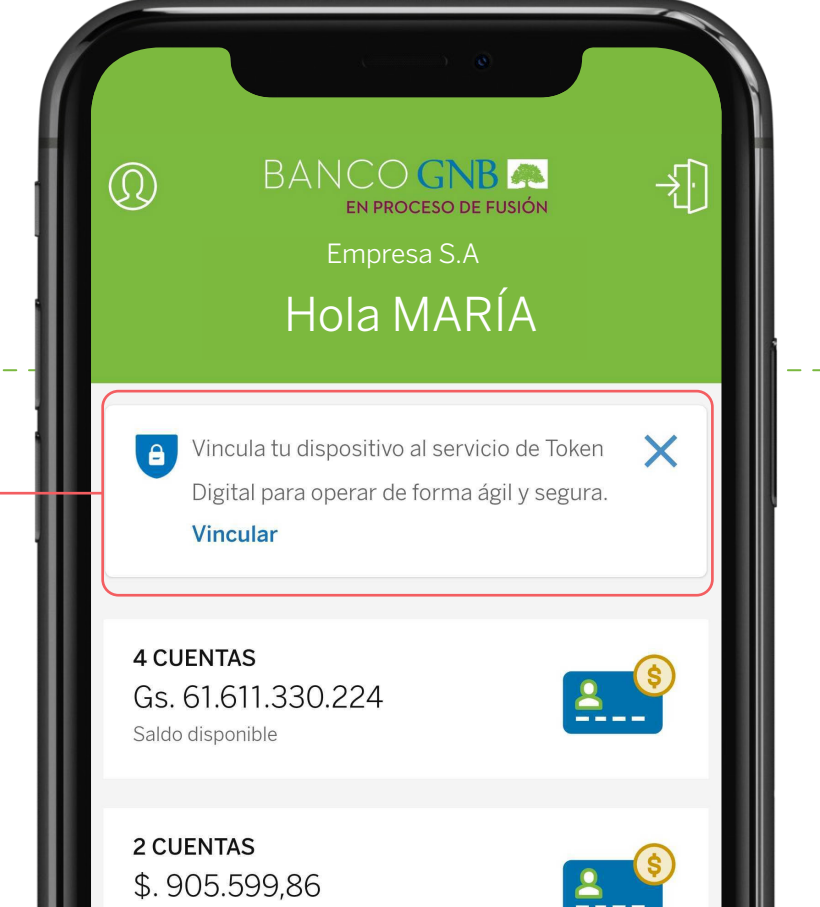

ŝ

Configuración

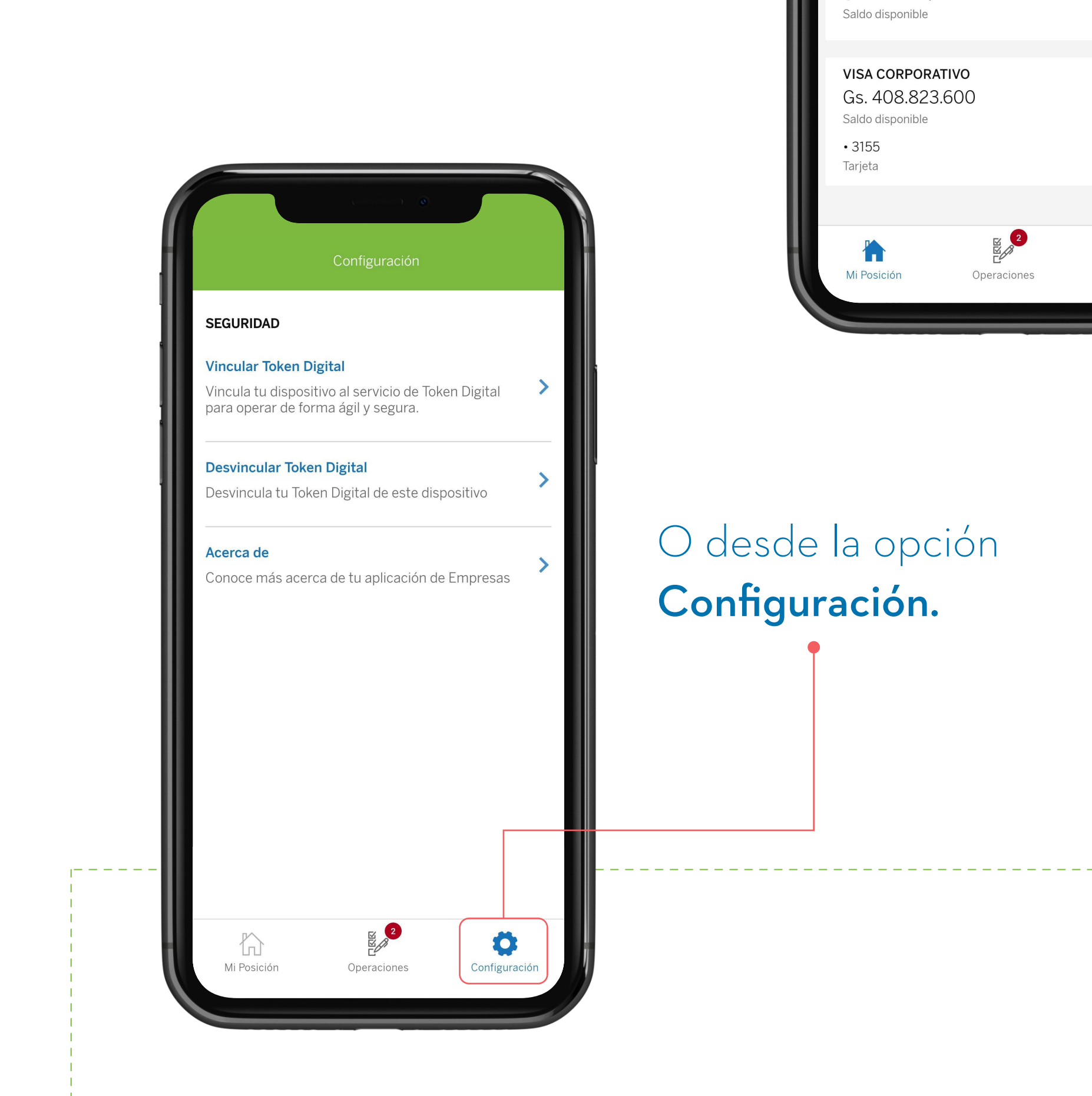

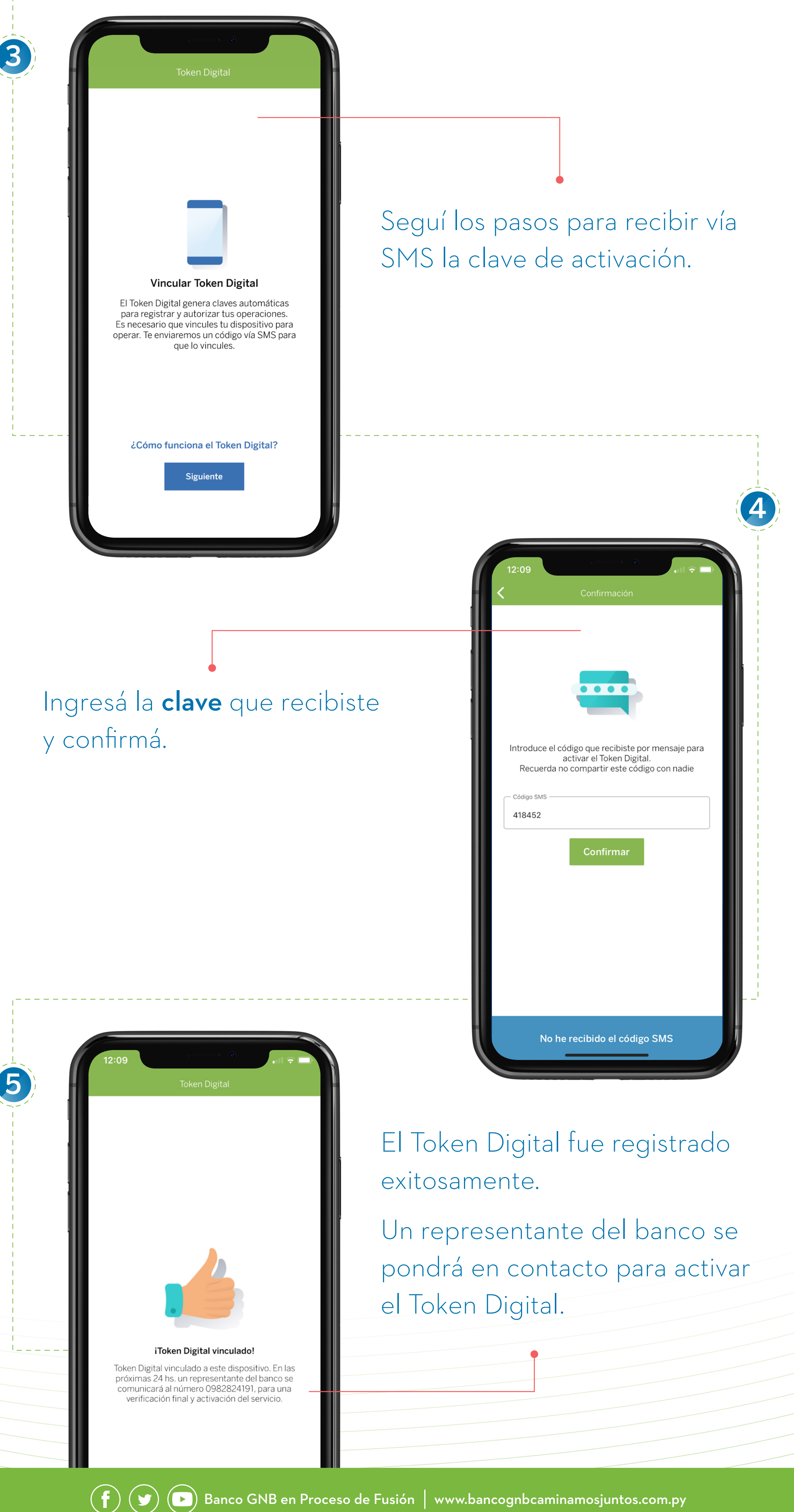